## Knowledge Base

## **SafeExam Browser Instructions for Mac**

Step 1: Download both the installation file & Safe Browser
Configuration file using "Safari Browser" from the following links:
Safe Exam Browser Mac OS X: <u>Click Here</u>
SEB Configuration file Mac OS X: <u>Click Here</u>

**Step 2:** Go to downloads directory and double click the Safe Exam Browser file.

**Step 3:** Drag the program to the application folder or on your desktop.

**Step 4: Once the Safe Browser is installed Please run the SEB Configuration file first.** If the browser opened up to Ilearn the installation is complete, if not contact UCR SOM OIT at Helpdesk@medsch.ucr.edu

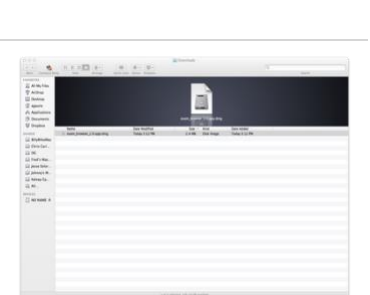

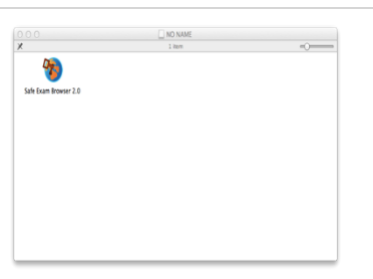

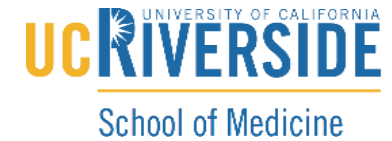

Office of Information Technology